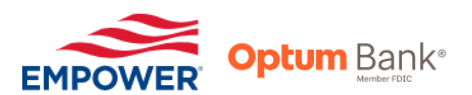

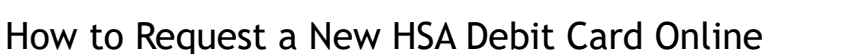

**OINFRAMARK** 

- 1. Visit <u>www.empower-retirement.com</u> and log in to your Empower Retirement account
  - First time users must register first, <u>click here to register.</u>
    - > When registering for the first time, you **DO NOT** need a PIN.
- 2. On the left-hand side column, under "Empower Accounts", click on "Empower HSA Inframark"

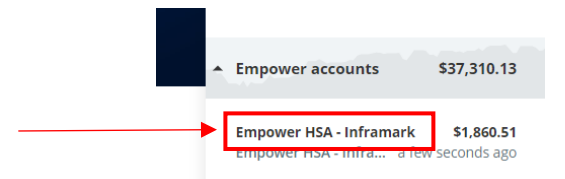

3. Click on "Visit website"

Account Overview

|  | TOTAL BALANCE<br>\$ 1,860.51<br>As of 6/2/2023 | SUMMARY                                                                                                    |               |
|--|------------------------------------------------|----------------------------------------------------------------------------------------------------|---------------|
|  |                                                | Cash balance:                                                                                                    | \$1,860.51    |
|  |                                                | Investment balance:                                                                                                | \$0.00        |
|  |                                                | For additional HSA questions, please click the link                                                                |               |
|  |                                                | below or call 800-331-5455. Balances reflected on<br>homepage may differ. Total balance on this page reflects real |               |
|  |                                                | time.                                                                                                    |               |
|  |                                                | Account details:                                                                                                   | Visit website |

- 4. Your account details will launch in a new window, click "Continue"
- 5. Under the "I want to..." section, click on "Manage Debit Cards"

| View Transactions    | Make a Payment     | Statements & Tax Docs |
|----------------------|--------------------|-----------------------|
| Reimburse Myself     | Make a Deposit     | Manage Debit Cards    |
| Manage Beneficiaries | Manage Investments | More Useful Links >   |

6. Under the section titled "Card(s) associated to:", at the bottom of that section, click on the red button that says "Request Replacement"

| Card(s) associated to:<br>HSA (INFRAMARK) | + Add a Debit Card |
|-------------------------------------------|--------------------|
| Card Number:                              |                    |
| Account Status:<br>Active                 |                    |
| Report Lost/Stole Request Replacement     |                    |

7. Your done! Your new HSA card will arrive in 7 to 10 business days.